# <u>IIA グローバルアカウント番号の作成手順</u>

日本内部監査協会 IIA 個人会員入会または IIA 認定資格試験受験の皆様へ

一般社団法人日本内部監査協会

注意:過去に IIA 認定資格試験の受験履歴のある方、既にグローバルアカウント番号(旧称: IIA ID〔数字 7 桁〕)をお持ちの方は新規に作成すると二重登録になりますので、本手続きは行わ ないでください。

日本内部監査協会の IIA 個人会員に入会される方は、本手続きをもって直ちに IIA 国際会員に登録されるものではございません。 IIA 個人会員の「入会申込書兼誓約書」に取得頂いた番号をご記入の上、日本内部監査協会事務局までご提出ください。入金確認後に国際会員として別途登録いたします。

グローバルアカウント番号に関するお問い合わせは、日本内部監査協会 企画調査部 国際資格課(cia-mailassistance@iiajapan.com)までご連絡ください。

#### 1 新規アカウント作成

本手続きは Chrome、Firefox または Edge、いずれかのブラウザで行ってください。 (※Internet Explorer はサポートしていません。)

1.1 www.theiia.org/ccms にアクセスし、「アカウントの作成」をクリック。

| x-4 UV-2 | cation Candidate<br>gement System<br>注文細度 |                                  | Japanese - 日本語 | v |  |
|----------|-------------------------------------------|----------------------------------|----------------|---|--|
|          | サインイン<br><del>9</del> インイン                | まだアカウントをお持ちでないですか?<br>アカウントのfall | パスワードをお忘れですか?  |   |  |
|          |                                           | ()                               |                |   |  |
|          |                                           |                                  |                |   |  |
|          |                                           |                                  |                |   |  |

| <b>周</b> 牛=辆。                            | 御作え二世・                     |
|------------------------------------------|----------------------------|
| 英語                                       | ₩20A-70-                   |
| <b>国・</b><br>国を選択してください                  | メールアドレスの確認・                |
| 国では5000000000000000000000000000000000000 | バスワード ①                    |
| ミドルネーム                                   | パスワードの確認。                  |
| 姓(姓) *                                   | 画像に写っている文字を入力してください。 ・ 🕒 🕒 |
|                                          | S A D X                    |

1.2 以下のフィールドを入力します。

| 希望言語                 | ドロップダウンリスト<br>(必須) | ドロップダウンリストから日本語を選択。                                                            |
|----------------------|--------------------|--------------------------------------------------------------------------------|
| 国名                   | ドロップダウンリスト<br>(必須) | ドロップダウンリストから日本を選択。                                                             |
| 名                    |                    | 名を入力。( <b>アルファベット表記を推奨します</b> )                                                |
| ミドルネーム               | (オプション)            | ミドルネームを入力。<br>( <b>アルファベット表記を推奨します</b> )                                       |
| 姓                    | (必須)               | 姓を入力。( <b>アルファベット表記を推奨します</b> )                                                |
| 希望する                 | 英数文字(必須)           | メールアドレスを入力。                                                                    |
| E メールアドレス            |                    |                                                                                |
| メールアドレスを確認して<br>ください | 英数文字(必須)           | メールアドレスを再入力。                                                                   |
| パスワード                | 英数文字(必須)           | パスワードを入力。<br><b>注意:</b> パスワードは最低一文字の数字、一文字の英<br>文大文字、一文字の英文小文字を含む8文字以上で<br>設定。 |
| パスワードの再入力            | 英数文字(必須)           | パスワードを再入力。                                                                     |
| キャプチャ                | 英数文字(必須)           | イメージに示された文字を入力。                                                                |

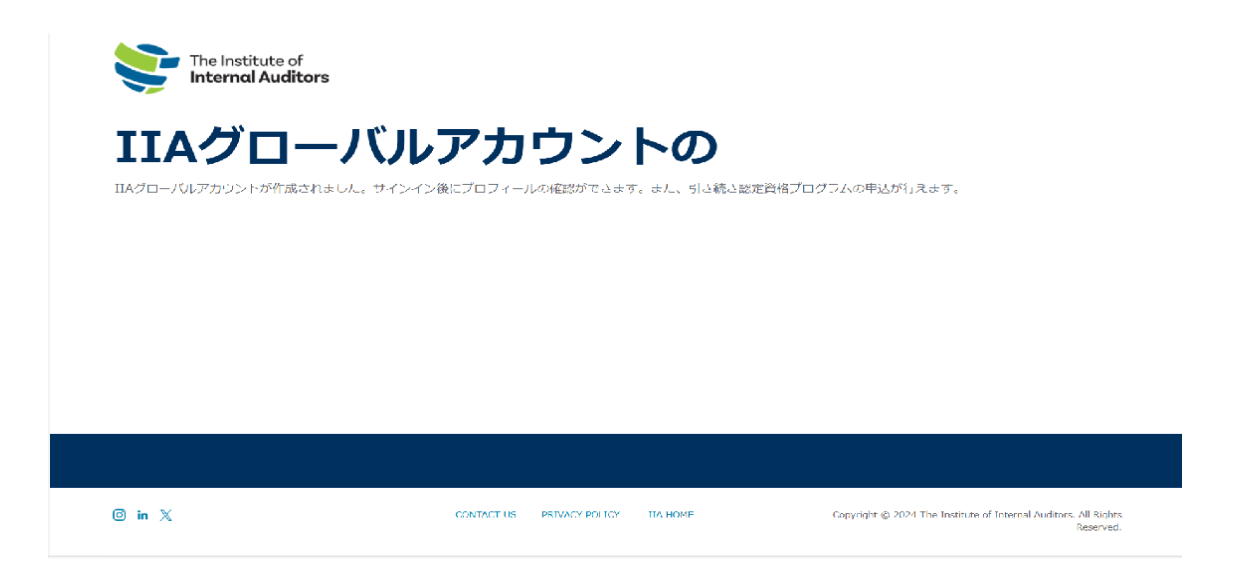

1.4 登録した E メールアドレス宛に下記のメッセージが送信されます。

| ACTION NEEDED: Complete Your IIA Profile        | 1                                                                                                    | 今 返信 《今 全員に返信 → 転送 … |
|-------------------------------------------------|----------------------------------------------------------------------------------------------------|----------------------|
|                                                 |                                                                                                    | 2024/04/24 (未) 10:58 |
| ① 画像をダウンロードするには、ここをグリックします。プライバシー保護を促進するため、メッセー | Who画像は自動的にはダウンロードetaません。<br>Action Needed!                                                                                                    |                      |
|                                                 | Please complete your IIA profile.                                                                                                    |                      |
|                                                 | You have been registered with the email addressYour<br>IIA Global Account Number is                                                                    | グローバルマカウント           |
|                                                 | Sign in to My IIA Portal to complete your profile.                                                                                                    |                      |
|                                                 | If you have questions or are unable to access the site, please contact<br>CustomerRelations@theia.org.                                                 | 番号の記載                |
|                                                 | PLEASE DO NOT REPLY - This message has been sent from an unmonitored<br>mailbox.<br>FOR IIA USE ONLY: IIA Email Template 105                           |                      |
|                                                 |                                                                                                    |                      |
|                                                 | Copyright 0 The Institute of Internal Auditors. All Rights Reserved.                                                                                   |                      |
|                                                 | 1005 Greenwood Boulevard, Suite 401 - Lake Mary, FL - 32746 USA<br>Drose: 41-407.032.1111 - Euro 41-407.032.1011 - Email: Custome-Relations Otherin on | I                    |
| 1                                               | Prices + Prices + Prices + Prices + Prices + Prices + Prices + Prices                                                                                  |                      |

CCMS ログインページに戻る。

#### メールが届かない場合

IIA 国際本部より送信されるメールは海外からの自動返信メールになるため、ファイアウォール等のセキュリティ設定の関係で届かない、あるいは届いていても迷惑メール・スパムに振り分けられることがあります。

メール受信のためには、IIA 国際本部からのメールをホワイトリスト登録やフィルタ設定の変更等を行う必要も ありますのでご承知おきください。

IIA 国際本部より送られますメールのアドレスは以下になります。 ホワイトリスト登録やフィルタ設定にお役立てください。

> do-not-reply@iianotifications.org

## なお、メールが受信できていなくても、アカウントは作成されております。

次頁以降の手続きに沿って初期登録を完了していただきますと、グローバルアカウント番号が確認できます。

#### 2 アカウントへのサインイン

2.1 CCMS ログインページで「サインイン」をクリック。

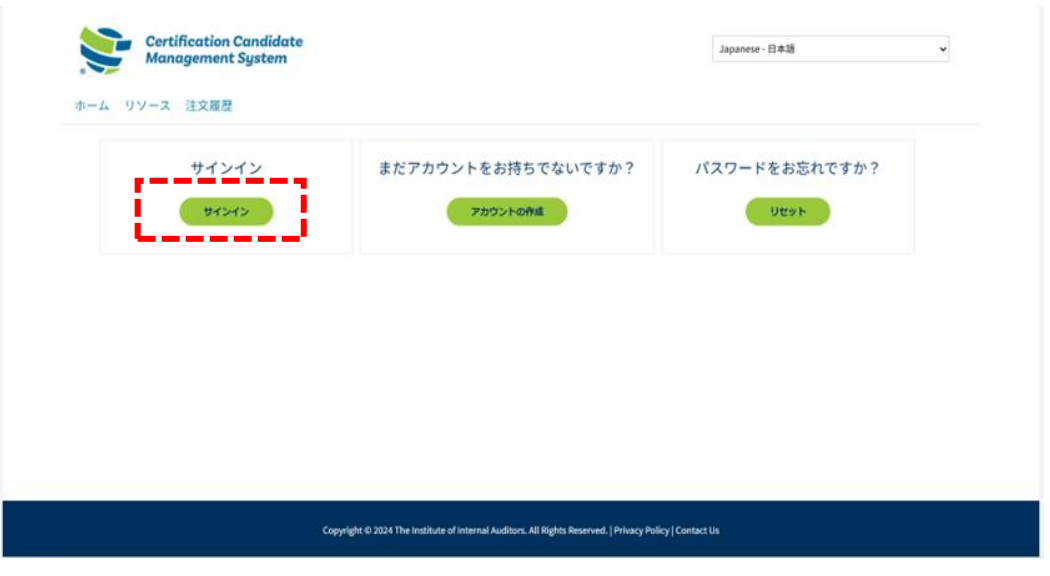

- 2.2 Eメールまたは IIA グローバルアカウント番号を入力。
- 2.3 パスワードを入力。

| The Institute of<br>Internal Auditors                                                                    |
|----------------------------------------------------------------------------------------------------|
| <b>サインイン</b><br>EメールまたはIIAグローバルアカウント語号<br>パスワード<br>サインイン                                                 |
| アカウントにアクセス出来ない場合は、ここをクリックしてください。<br>アカウントをお持ちでない場合は、アカウントを作成してください。                                      |
| Copyright & 2024 The Institute of Internal Auditors. All Rights Reserved. Privacy Policy  <br>Contact Us |

#### 3. プロフィールの完了

ログインするとプロフィールを更新する画面が表示されます。必要に応じて各項目を入力し、 「続ける」をクリック。

| <ul> <li>A リソース 注文履歴 ショッピングカート</li> <li>氏名</li> <li>名は、政府投行の身分証明書と一致した形で入力しなければなりません。確認の上、必要な場合は訂正してください。</li> <li>称号 [12]</li> <li>ス</li> <li>ス</li> <li>ス</li> <li>ス</li> <li>ス</li> <li>ス</li> <li>(11)</li> <li>(12)</li> <li>(13)</li> <li>(14)</li> <li>(14)</li> <li>(15)</li> <li>(15)</li> <li>(1</li></ul> | <ul> <li>A リソース 注文履歴 ショッピングカート</li> <li>氏名</li> <li>Aは、政府保行の身分延明書と一致した形で入力しなければなりません。確認の上、必要な場合は訂正してください。</li> <li>勝号 [128]</li> <li>ス</li> <li>ス</li></ul> |  |
|----------------------------------------------------------------------------------------------------|----------------------------------------------------------------------------------------------------|--|
| <ul> <li>氏名</li> <li>※は、政府投行の身分証明書と一致した形で入力しなければなりません。確認の上、必要な場合は訂正してください。</li> <li>         ・         ・         ・</li></ul>                                                                                                    | <ul> <li>氏名</li> <li>Adat 、政府発行の身分証明書と一致した形で入力しなければなりません。確認の上、必要な場合は訂正してください。</li> <li></li></ul>                                                                                                    |  |
| >>>□ (24は、政府発行の身分証明書と一致した形で入力しなければなりません。確認の上、必要な場合は訂正してください。 称号(18) 名 2 2 2 2 2 2 2 2 2 2 3 3 3 3 3 3 3 3 4 5 7 7 7 8 7 7 8 7 8 7 8 9 10 10 </th <th>&gt;&gt;&gt;□ iXat、政府発行の身分延明書と一致した形で入力しなければなりません。確認の上、必要な場合は訂正してください。 称号 [18] 2 2 2 2 5 (」</th> <th></th>                                                                                                    | >>>□ iXat、政府発行の身分延明書と一致した形で入力しなければなりません。確認の上、必要な場合は訂正してください。 称号 [18] 2 2 2 2 5 (」                                                                                                    |  |
| 28は 30所用何の分分加速時間と一致した形で入力しなければなりません。40回の上、必要な場面は31正してくたさい。                                                                                                    | 28は 取用発行の発力運動菌と一致した形で入力しなければなりません。備約の上、必要な場合はお正してくたさい。                                                                                                    |  |
| 称号(1回)<br>名<br>・<br>ミドルネーム(1回)<br>姓<br>敬称(1回)                                                                                                    | 約9(1回) 23 ミドルネーム10回目 24 25 25 26 27 28 28 29 29 20 20 <                                                                                                    |  |
| 名<br>                                                                                                    | 名<br>-<br>ミドルネーム(注明)<br>2<br>2<br>2<br>3<br>3<br>3<br>3<br>3<br>3<br>3<br>3<br>3<br>5<br>5<br>5<br>5<br>5<br>5<br>5<br>5<br>5<br>5<br>5<br>5<br>5                                                                                                    |  |
| マ<br>ミドルネーム(注意)<br>姓<br>-<br>-<br>-<br>-<br>-<br>-<br>-<br>-<br>-<br>-<br>-<br>-<br>-                                                                                                    | マ<br>ミドルネーム(10月)<br>2<br>2<br>2<br>3<br>2<br>3<br>3<br>3<br>3<br>3<br>4<br>5<br>5<br>5<br>5<br>5<br>5<br>5<br>5<br>5<br>5<br>5<br>5<br>5                                                                                                    |  |
| ミドルネーム(10月)<br>姓<br>敬称(10月)                                                                                                    | ミドルネーム(HB)<br>姓<br>                                                                                                    |  |
| 2 <u>5</u><br>2<br>3<br>3<br>8<br>8<br>時(1四)                                                                                                    | 2 <u>2</u><br>                                                                                                    |  |
| 22<br>                                                                                                    | 姓                                                                                                    |  |
| · · · · · · · · · · · · · · · · · · ·                                                                                                    |                                                                                                    |  |
|                                                                                                    | 12(4)(11年)                                                                                                    |  |
|                                                                                                    | v                                                                                                    |  |
|                                                                                                    |                                                                                                    |  |

| 称号     | ドロップダウンリスト(任意) | ドロップダウンリストから称号を選択。           |
|--------|----------------|------------------------------|
| 名      | 日本語または英数文字(必須) | 名を入力。(アルファベット表記をお勧めします)      |
| ミドルネーム | 日本語または英数文字(任意) | ミドルネームを入力。(アルファベット表記をお勧めします) |
| 姓      | 日本語または英数文字(必須) | 姓を入力。(アルファベット表記をお勧めします)      |
| 敬称     | 英数文字(任意)       | ドロップダウンリストから敬称を選択。           |

※政府発行の身分証明書と同じ名前を入力してください。

参考:アルファベット表記の推奨に関して

- 日本語(ひらがな・カタカナ・漢字)での登録を行った場合、言語の互換性の問題によるバグが発生する 可能性がございます。
- CCMS に表示されます氏名は英語式の順番となります。日本語で登録を行った場合は(名前・苗字)という日本語とは逆の順番に表示されます。
- 4. 個人情報の保護方針

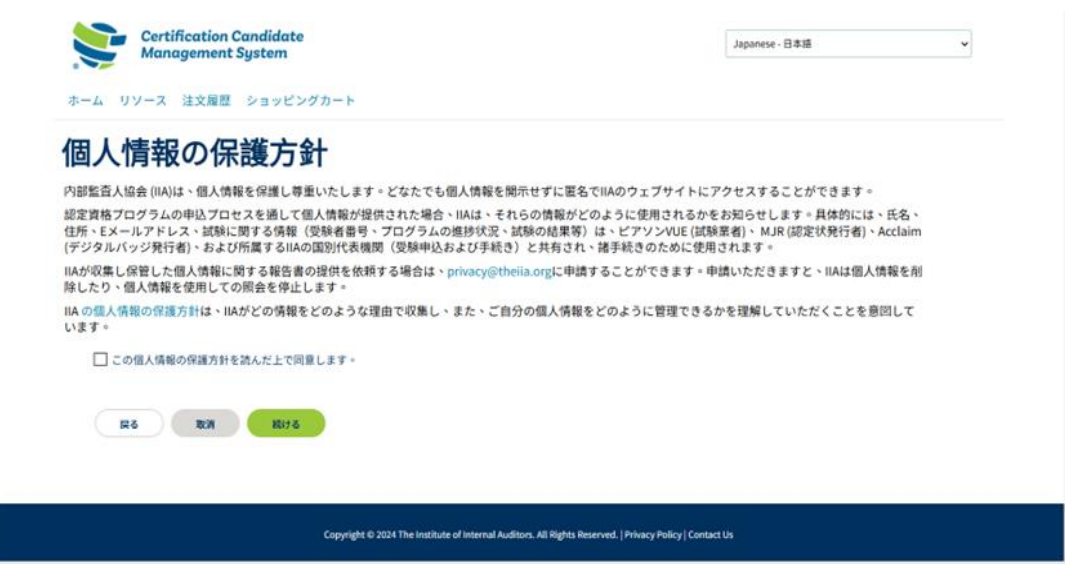

- 4.1 「この個人情報の保護方針を読んだ上で同意します。」に√を入れてください。
- 4.2 「続ける」をクリック。電話番号のページが表示されます。
- 4.3 以下の各フィールドに入力し、「続ける」をクリック。

| 雷託悉日              |   |  |
|-------------------|---|--|
|                   |   |  |
| 出七和約315<br>米国 (1) | ~ |  |
| 推进雪托馬导            |   |  |
| 米国 (1)            | ~ |  |
| 勒務先電話器号           |   |  |
| 米回 (1)            | ~ |  |
|                   |   |  |

注:最低一つの電話番号を入力してください。

| 自宅電話番号  | ドロップダウンリスト(必須) | 国または関連地域を選択。 |
|---------|----------------|--------------|
| 自宅電話番号  | 数字(必須)         | 自宅電話番号を入力。   |
| 携帯電話番号  | ドロップダウンリスト(必須) | 国または関連地域を選択。 |
| 携帯電話番号  | 数字(必須)         | 携帯電話番号を入力。   |
| 勤務先電話番号 | ドロップダウンリスト(必須) | 国または関連地域を選択。 |
| 勤務先電話番号 | 数字(必須)         | 勤務先電話番号を入力。  |

4.4 請求先住所が表示されます。ご連絡先の住所を入力してください。

日本の受験者の方は、本機能はご利用の対象ではございませんが、入力は必須となっております。

| 国名   |                   |
|------|-------------------|
| 日本   |                   |
| 住所欄1 | (市区町村名以降の住所)      |
| 住所欄2 | (市区町村名以降の住所) [任8] |
| 市区町村 | 垎                 |
| 都道府旁 | 名                 |
| 郵便番号 | }                 |

ホーム リソース 注文履歴 ショッピングカート

| 国名    | ドロップダウンリスト(必須) | システムによる自動入力。          |
|-------|----------------|-----------------------|
| 住所1   | 英数字(必須)        | 数字、町名(英文表記をお勧めします)    |
| 住所2   | 英数字(必須)        | 関連地域を選択。(英文表記をお勧めします) |
| 市町村名  | 英数字(必須)        | 関連地域を入力。(英文表記をお勧めします) |
| 都道府県名 | ドロップダウンリスト(必須) | 国または関連地域を選択(英文)。      |
| 郵便番号  | 英数字(必須)        | 郵便番号を入力(ハイフンなし)       |

注:本手続は日本内部監査協会の登録情報の変更とシステム上連携しておりません。 当協会の会員登録 情報のご変更については、別途、日本内部監査協会ウェブサイト

(http://www.iiajapan.com/support/) からおこなってください。

4.5 「続ける」をクリック。

配送住所が表示されます。

※ここで言う配送住所は、有料の「認定状(印刷物)」を米国から配送する場合などに 適用されます。

4.6 特に指定がない場合は「請求書住所と同じ」を選択してください。

| 記送先住所                                            |           |  |  |
|--------------------------------------------------|-----------|--|--|
| <ul> <li>         住所を入力 〇 請求先住#      </li> </ul> | 新と同じ      |  |  |
| 国名                                               |           |  |  |
| 米国                                               | ~         |  |  |
| 住所欄1(市区町村名以降の                                    | D住所)      |  |  |
| 住所欄2(市区町村名以降の                                    | D住所) (任意) |  |  |
| 市区町村名                                            |           |  |  |
| 都道府県名                                            |           |  |  |
|                                                  | ~         |  |  |
| 郵便當号                                             |           |  |  |
|                                                  |           |  |  |

注意: 配送先住所が請求先住所と同じ場合は「請求書住所と同じ」にチェックを入れると情報が反 映されます。

- 4.7 「続ける」をクリック。
- 注: 本手続は日本内部監査協会の登録情報の変更とシステム上連携しておりません。 当協会の会員録情報のご変更については、別途、日本内部監査協会ウェブサイト (http://www.iiajapan.com/support/)からおこなってください。

### 5. CCMS ホームページ

認定資格受験者管理システム(CCMS)ホームページが表示されます。

| (35)<br>kyobashi<br>vort kyobashi<br>CHUOU-KU, Tokyo 1040031<br>Japan<br>snakayama@docomo.ne.jp<br>IIA会員:いいえ<br>所属する国別代表機関名:<br>氏名変更の由読を提出 | こちらに表示さ<br>グローバルアカ | 新規受験申込<br>公認内部監査人の受験申込<br>公認リスク管理監査人の受験申込<br>Internal Audit Practitionerの受験申込<br>れます7桁の数字が<br>ウント番号です |  |
|----------------------------------------------------------------------------------------------------|--------------------|----------------------------------------------------------------------------------------------------|--|
|                                                                                                    |                    |                                                                                                    |  |

登録までのお手続きは以上です。

## 本手続き後に当協会の入会手続きをされる方

当協会への会費のお支払い完了後、ご登録メールアドレス宛に、do-not-reply@iianotifications.orgより 件名「ACTION NEEDED: Complete Your IIA Profile」というメールが送信されます。

本メールには、IIA 国際本部の国際会員に登録された旨と、グローバルアカウント番号のパスワードの設定 のご案内が記載されておりますが、前述の1~5で既にパスワードの設定を完了されておりますので、あら ためて設定いただく必要はございません。

本件に関するご質問、ご不明な点は、日本内部監査協会 企画調査部 国際・資格課 (cia-mailassistance@iiajapan.com)までご連絡ください